## U2CI installation procedure for Mac OS 10.6+ Rev 1.2 – Released on August 27, 2008

LEGAL NOTICE: BY DOWNLOADING AND OR INSTALLING THE U2CI PROGRAM YOU AGREE TO THE TERMS OF THE END USER LICENSE AGREEMENT (EULA) The "EULA" is included in the download and is available on our website: The User Manual is also available on our website

## Please save and close any applications you have running

**Note:** These are generic instructions derived from a default system running Mac OS 10.5. Your actual installation may differ depending on your system and set-up. *If you are unsure about these instructions contact your IT Department or System Administrator for further assistance.* 

- 1. Download U2CI For Mac OS 10.5.zip from our website
- 2. Open the "Finder"
- 3. Look under "Places" *(on the left side of window)* and select **your** User Account (usually located below "Desktop")
- 4. Look in "Downloads" for "U2CI For Mac OS 10.5"
- 5. Now open the "Mac OS 10.5+ Driver" folder and double click on FTDIUSBSerialDriver\_v2\_2\_9(.dmg)
- Double click the FTDIUSBSerialDriver, to install the driver follow the onscreen prompts; you may need a password – you may be prompted to restart – click restart
- After restarting your computer; re-do steps 3 and 4; and move the "Mac OS 10.5+ Driver" folder to the trash; then move the "U2CI For Mac" folder into "Applications"
- 8. Everything is ready for you to start using your UDock. Plug your uDock into an available USB port prior to starting the U2CI software
- Open the "U2CI For Mac" folder (now in Applications) and double click on "U2CI-OSX-V1.1.3-release" to start the U2CI application. WARNING: <u>Do</u> <u>NOT move anything out of this folder or the program will not work</u>. You may make an alias for "U2CI-OSX-V1.1.3-release" if you wish
- 10. Please refer to the Operator Instruction Manual for instructions on the use and operation of the uDock and U2CI program